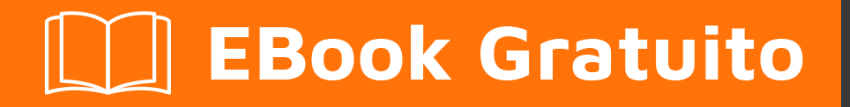

# APPRENDIMENTO oracle-apex

Free unaffiliated eBook created from **Stack Overflow contributors.** 

#oracle-

apex

## Sommario

| Di                                   | 1  |
|--------------------------------------|----|
| Capitolo 1: Iniziare con oracle-apex | 2  |
| Osservazioni                         | 2  |
| Versioni                             | 2  |
| Examples                             | 3  |
| Installazione o configurazione       | 3  |
| Apex.world                           | .3 |
| Oracle Learning Library              | 4  |
| Sito costruito con Apex              | .4 |
| Ciao domanda mondiale                | 4  |
| Prova gratis                         | .4 |
| Capitolo 2: Forme tabulari           | 5  |
| Examples                             | 5  |
| Elabora un modulo tabulare           | .5 |
| Titoli di coda                       | 6  |

## Di

You can share this PDF with anyone you feel could benefit from it, downloaded the latest version from: oracle-apex

It is an unofficial and free oracle-apex ebook created for educational purposes. All the content is extracted from Stack Overflow Documentation, which is written by many hardworking individuals at Stack Overflow. It is neither affiliated with Stack Overflow nor official oracle-apex.

The content is released under Creative Commons BY-SA, and the list of contributors to each chapter are provided in the credits section at the end of this book. Images may be copyright of their respective owners unless otherwise specified. All trademarks and registered trademarks are the property of their respective company owners.

Use the content presented in this book at your own risk; it is not guaranteed to be correct nor accurate, please send your feedback and corrections to info@zzzprojects.com

## Capitolo 1: Iniziare con oracle-apex

#### Osservazioni

Questa sezione fornisce una panoramica su cosa sia l'oracle-apex e perché uno sviluppatore potrebbe volerlo utilizzare.

Dovrebbe anche menzionare tutti i soggetti di grandi dimensioni all'interno di apice di oracolo e collegarsi agli argomenti correlati. Poiché la Documentazione per oracle-apex è nuova, potrebbe essere necessario creare versioni iniziali di tali argomenti correlati.

#### Versioni

| Versione | nome del prodotto    | Rilasciato |
|----------|----------------------|------------|
| 1.5      | DB HTML              | 2004-01-01 |
| 1.6      | DB HTML              | 2004-06-01 |
| 2.0      | DB HTML              | 2005-01-01 |
| 2.1      | Applicazione Express | 2006-01-01 |
| 2.2      | Applicazione Express | 2006-06-01 |
| 3.0      | Applicazione Express | 2007-01-01 |
| 3.0.1    | Applicazione Express | 2007-07-01 |
| 3.1      | Applicazione Express | 2008-03-01 |
| 3.2      | Applicazione Express | 2009-01-01 |
| 4.0      | Applicazione Express | 2010-06-01 |
| 4.1      | Applicazione Express | 2011-08-01 |
| 4.1.1    | Applicazione Express | 2012-02-01 |
| 4.2      | Applicazione Express | 2012-10-01 |
| 4.2.1    | Applicazione Express | 2012/12/01 |
| 4.2.2    | Applicazione Express | 2013/04/01 |
| 4.2.3    | Applicazione Express | 2013/09/01 |
| 4.2.4    | Applicazione Express | 2013/12/01 |

| Versione | nome del prodotto    | Rilasciato |
|----------|----------------------|------------|
| 4.2.5    | Applicazione Express | 2014/04/01 |
| 4.2.6    | Applicazione Express | 2014/09/01 |
| 5.0      | Applicazione Express | 2015/04/01 |
| 5.0.1    | Applicazione Express | 2015/07/01 |
| 5.0.2    | Applicazione Express | 2015/10/01 |
| 5.0.3    | Applicazione Express | 2015/12/01 |
| 5.0.4    | Applicazione Express | 2016/07/01 |
| 5.1.0    | Applicazione Express | 2016/12/01 |
| 5.1.1    | Applicazione Express | 2017/03/01 |
| 5.1.2    | Applicazione Express | 2017/06/28 |

### Examples

Installazione o configurazione

Quando si installa Oracle 11g o 12cR1, viene preinstallata una versione precedente di Apex. Si consiglia vivamente di aggiornarlo alla versione più recente.

- 1. Vai su apex.oracle.com e scarica l'ultima versione di Apex.
- 2. Seguire la documentazione per la versione specifica per installarlo.
- 3. Collegamento alla documentazione importante per le ultime tre versioni
- 1. Oracle Application Express versione 4.1
- 2. Oracle Application Express versione 4.2
- 3. Oracle Application Express versione 5
- 4. Oracle Application Express versione 5.1
- 5. Se sei Oracle Apex Developer, visita Denes Kubicek Demo Application una volta che risolve i tuoi numerosi problemi.

#### Apex.world

Registrati su apex.world oggi! apex.world è il centro di tutto APICE: lavori, tutorial, feed Twitter, newsletter, plug-in e molto altro!

#### **Oracle Learning Library**

Oracle Learning Library ti dà un'idea di come usare l'apice di Oracle nel mondo reale.

Sito costruito con Apex

Sito costruito con Apex che mostra l'elenco delle applicazioni create con Oracle application express.

Ciao domanda mondiale

Passi per creare "Hello, World!" applicazione in Oracle Application Express:

- 1. Accedi al tuo spazio di lavoro.
- 2. Fai clic su Application Builder . Si apre la pagina Application Builder.
- 3. Fai clic su Crea . Viene visualizzata la pagina con 4 tipi di applicazione. La pagina contiene un breve testo di aiuto su ogni tipo di applicazione.
- 4. Fai clic su Desktop . Viene visualizzata la pagina con alcune proprietà dell'applicazione. Scegliere:
  - schema : schema del database predefinito per l'applicazione.
  - Name : il nome della tua domanda. Per impostazione predefinita verrà visualizzato nell'intestazione della pagina su tutte le pagine.
  - Application : numero ID, che deve essere univoco in tutte le aree di lavoro. Di default APEX suggerisce il prossimo numero gratuito.
  - Theme e Theme Style: definisce l'aspetto delle pagine dell'applicazione.
- 5. Fai clic su Crea applicazione . L'applicazione è pronta per il lancio.
- 6. Fai clic su Esegui applicazione. Viene visualizzata la pagina di accesso dell'applicazione.

L'applicazione desktop creata ha due pagine predefinite: pagina di accesso e pagina iniziale. La pagina iniziale ha accesso limitato, per vederlo inserire login e password per l'area di lavoro APEX.

**Prova gratis** 

È possibile richiedere l'area di lavoro gratuita di Oracle Application Express sul sito ufficiale: apex.oracle.com .

Leggi Iniziare con oracle-apex online: https://riptutorial.com/it/oracle-apex/topic/2759/iniziare-conoracle-apex

## Capitolo 2: Forme tabulari

#### Examples

Elabora un modulo tabulare

Quando viene pubblicato un modulo tabulare, gli elementi di ciascun record sono disponibili per il codice PL / SQL tramite gli array "APEX\_APPLICATION.G\_Fnn". G\_F01 corrisponde alla prima colonna modificabile, G\_F02 al 2 ° e così via. Ad esempio, è possibile eseguire il ciclo di ogni record e accedere ai valori registrati per ciascun campo come segue:

```
FOR i IN 1..APEX_APPLICATION.G_F01.COUNT LOOP
    htp.p('Column A row '||I||' has a value of '||APEX_APPLICATION.G_F01(i));
    htp.p('Column B row '||I||' has a value of '||APEX_APPLICATION.G_F02(i));
END LOOP;
```

Se la prima colonna è una casella di controllo, solo le caselle di controllo selezionate avranno una voce nell'array:

Leggi Forme tabulari online: https://riptutorial.com/it/oracle-apex/topic/3368/forme-tabulari

# Titoli di coda

| S.<br>No | Capitoli                     | Contributors                                      |
|----------|------------------------------|---------------------------------------------------|
| 1        | Iniziare con oracle-<br>apex | Community, Cristian_I, Dmitry, Jeffrey Kemp, Pars |
| 2        | Forme tabulari               | Jeffrey Kemp                                      |